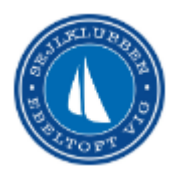

Sejlklubben Ebeltoft Vig

#### Kære medlem

Vi ændrer den måde vi opkræver medlemskontingent på, fra Betalingsservice til opkrævning via Automatisk kortbetaling (Dankort, VisaDankort eller Mastercard).

Du skal derfor registrere dit betalingskort i vores Medlemssystem Conventus. Det gør du via vores hjemmeside.

### Du skal blot følge nedenstående 8 hurtige trin.

- 1. Gå til hjemmesiden Sejlklubben Ebeltoft Vig (sejlklubben-ev.dk)
- 2. Vælg det medlemskab/kontingenttype du ønsker
- 3. \*Herefter skal du vælge login
- 4. Så skal du vælge Profil
- 5. Tryk næste
- 6. Accepter vilkår
- 7. Indtast betalingsoplysninger fra dit betalingskort
- 8. Tryk på knappen "Opret betaling"

Det er meget vigtigt at du foretager registreringen i denne rækkefølge. Du må altså ikke starte med at logge ind.

\*Alle medlemmer har en Profil, hvor de kan logge ind og se deres egne oplysninger, men du får nok brug for at bede om en ny adgangskode (den får du lynhurtigt på e-mail) se efterstående beskrivelse.

### Trin 1

Gå til Bliv medlem – Sejlklubben Ebeltoft Vig (sejlklubben-ev.dk)

Find den blå boks i nederste højre hjørne.

Løsningen er udviklet til at nye medlemmer kan melde sig ind og indtaste deres oplysninger, men vi kan også bruge den til at registrere betalingskort på eksisterende medlemmer.

# INDMELDELSE OG REGISTRERING

Vil du være medlem af Sejlklubben Ebeltoft Vig, så udfyld denne FORMULAR.

Læs gerne den blå blok i højre side, der forklarer hvilke typer medlemskaber der tilbydes.

Tryk på "Formular" (eller scroll lidt ned på siden).

Nu vises de forskellige typer medlemskaber:

# Trin 2.

| A. Kontingenter |            |                                          |          |
|-----------------|------------|------------------------------------------|----------|
| Vælg            | 12 måneder | 01. Seniormedlem - abonnement            | 800,00   |
| Vælg            | 12 måneder | 02.Parmedlemsskab - Partner - abonnement | 400,00   |
| Vælg            | 12 måneder | 03. Pensionistmedlem - abonnement        | 800,00   |
| Vælg            | 12 måneder | 04. Ung under 25 år - abonnement         | 400,00   |
| Vælg            | 12 måneder | 05. Senior medlem incl. Jolleplads       | 1.400,00 |
|                 |            |                                          |          |
| B. Bådplads     |            |                                          |          |
| Vælg            | 12 måneder | 06. Jolleplads - abonnement              | 600,00   |

Vælg det medlemskab/kontingenttype du ønsker.

Vælg det abonnement/kontingent du ønsker.

Hvis I er et par, skal den ene i parforholdet vælge "Senior Medlem" og den anden "Parmedlemskab – Partner – Abonnement. Begge skal oprettes hver for sig.

Herefter skal du vælge login.

Nu kommer du til en side med Login (Åbner i en ny fane): Den ser således ud.

| A. Kontingenter - 02. Parmedlemsskab - Partner - abonnement                                                                                            |  |  |
|----------------------------------------------------------------------------------------------------|--|--|
| Alle medlemmer har en profil, så hvis du allerede er medlem skal du vælge "Login".<br>Tryk på "Glemt Adgangskode" få at få tilsendt en ny adgangskode. |  |  |
| Kontingent dækker altid perioden 1/10 - 30/9 uanset, hvornår du tilmelder dig.                                                                         |  |  |
| Du tilmelder dit betalingskort og vi hæver beløbet hvert år den 01-03.                                                                                 |  |  |
| Når du tilmelder dit betalingskort står der at du betaler kr. 0 - det er fordi vi først hæver beløbet 01-03.                                           |  |  |
| I Medlemslogin kan du skifte betalingskort.                                                                                                    |  |  |
| Du har 14 dages fortrydelsesret. Hvis du fortryder skal du sende en mail til Kasserer@sejlklubben-ev.dk                                                |  |  |

| Login                          |                    |
|--------------------------------|--------------------|
| Log ind med:<br>Mobil C E-mail |                    |
| Mobil:                         |                    |
| Adgangskode:                   |                    |
| •••••                          |                    |
| Login                          | Glemt adgangskode? |

Alle nuværende medlemmer har en profil i vores medlemssystem Conventus og kan derfor umiddelbart logge ind. Du skal altså *ikke* vælge "Ny Profil" men bare vælge "Login".

Du har formentlig aldrig fået oplyst eller kan huske din adgangskode, så du skal trykke på "Glemt Adgangskode" Du vil nu modtage en ny adgangskode på E-mail.

Med den nye adgangskode kan du nu logge ind med dit mobiltelefonnummer og adgangskode.

Så skal du vælge Profil.

Billedet ser således ud.

| Login                |  |
|----------------------|--|
| Vælg en profil.      |  |
| Vælg L Helle Gradman |  |

Herefter vises dine oplysninger.

# Trin 5

Her er billedet med dine oplysninger.

| Login         |                             |  |  |
|---------------|-----------------------------|--|--|
| Køn*:         | O Mand                      |  |  |
| Navn:         | Helle Gradman               |  |  |
| Adresse1:     | Tornskadevej 30             |  |  |
| Adresse2:     |                             |  |  |
| Postnr.:      | 8400 Ebeltoft               |  |  |
| Kommune:      | Syddjurs 🗸                  |  |  |
| Mobil:        | +45 23432793                |  |  |
| Fastnet tlf.: | DK 🗸 🚺 +45                  |  |  |
| E-mail:       | helle@gradman.dk            |  |  |
| Fødselsdag:   | 07 - 08 - 1958 (dd-mm-åååå) |  |  |
|               | Næste                       |  |  |

Her skal du blot vælge "Næste".

#### Accepter vilkår.

#### Nu vises:

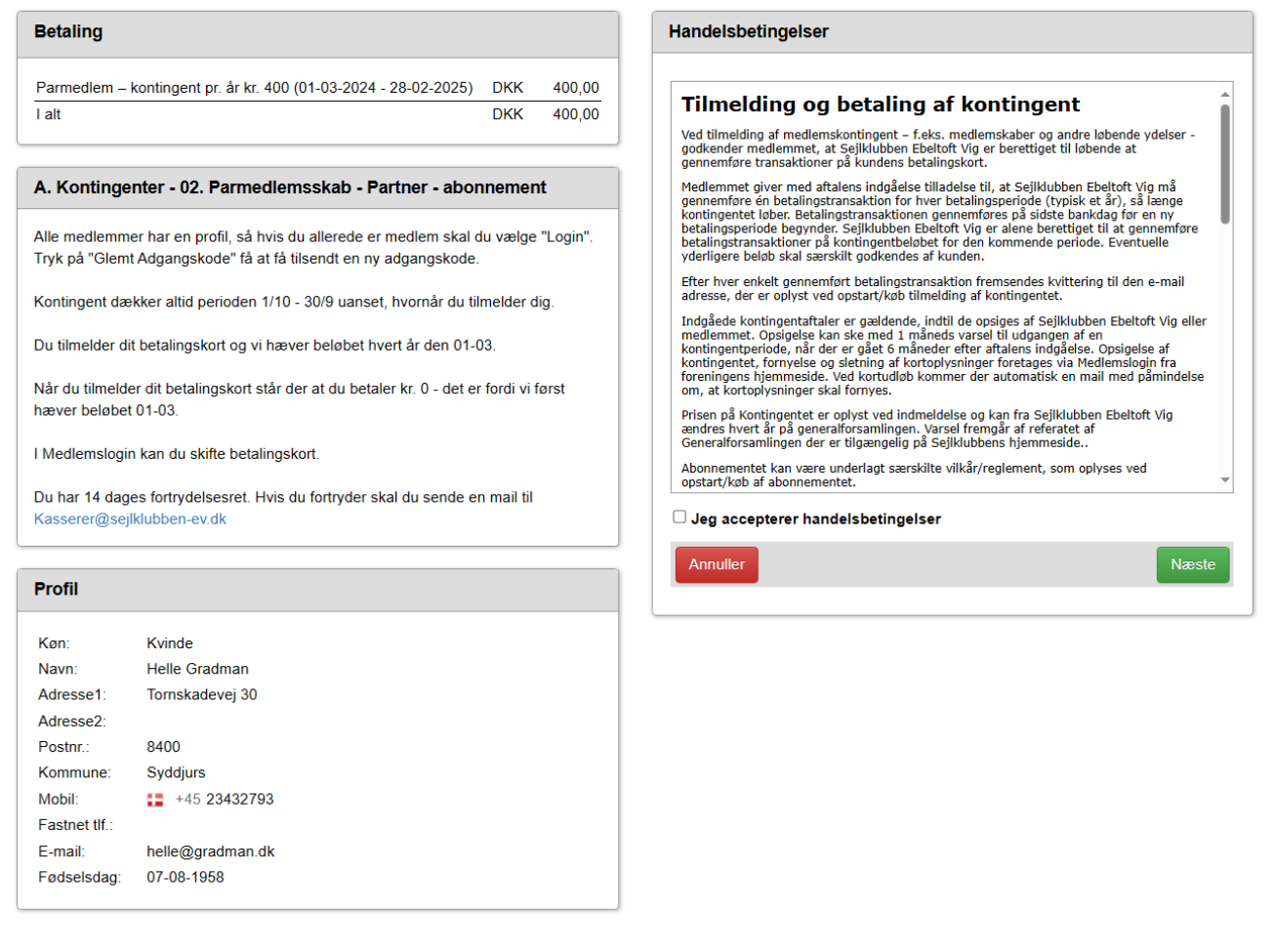

Her skal du blot acceptere betingelserne og vælge "Næste".

Nu er du fremme ved siden med registrering af dit betalingskort.

Indtast betalingsoplysninger fra dit betalingskort.

# Sejlklubben Ebeltoft Vig

Ordrenummer 0013 udløber om 07:16

| Udløbsdato | CVV/CVD    |                    |
|------------|------------|--------------------|
| MM YY      |            | maestro mostercard |
|            |            | VISA               |
| Opret      | abonnement |                    |
|            |            |                    |

### Trin 8

Tryk på knappen Opret betaling.

Når du har registreret dit betalingskort og trykket på knappen "Opret Betaling" er du igennem og du vil modtage en E-mail med en bekræftelse.

Godkend med Mit Id

Til sidst vises et billede med de indtastede oplysninger. Du skal ikke blive forvirret over at der står betal kr. 0. Det er fordi vi først hæver beløbet i marts 2024.

Du har mulighed for efterfølgende at logge på igen og se hvilke oplysninger vi har registreret om dig og du har mulighed for at skifte kort eller opsige dit medlemskab.

Hvis du oplever vanskeligheder med at gennemføre din registrering, så er du velkommen til at kontakte Kassereren Peter Gradman på <u>Kasserer@sejlklubben-ev.dk</u> eller på telefon +45 30 28 63 74.

29-10-2023